Orville Bennett Tradução: José Pires

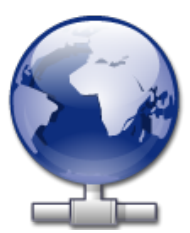

## Conteúdo

| 1 | Introdução                                     | 5             |
|---|------------------------------------------------|---------------|
| 2 | Usar o KNetAttach 2.1 Adicionar pastas de rede | <b>6</b><br>6 |
| 3 | Viagem pelo KNetAttach                         | 9             |
| 4 | Créditos e Licença                             | 12            |

#### Resumo

O KNetAttach é uma aplicação que facilita a integração dos seus recursos de rede com o seu ambiente de trabalho do KDE.

### Capítulo 1

# Introdução

O programa KNetAttach, que se chamará afectivamente a partir daqui como Assistente de Pastas de Rede, permite uma adição e integração simples das várias pastas de rede ao seu ecrã do KDE. Comunique por favor quaisquer problemas ou pedidos de funcionalidades para ele na páginas Web de erros do KDE.

### Capítulo 2

# Usar o KNetAttach

Como irá ver na imagem abaixo, o Assistente de Pastas de Rede permite-lhe de momento adicionar quatro tipos de pastas da rede: WebDav, FTP, unidades de rede do Microsoft<sup>®</sup> Windows<sup>®</sup> (Samba) e SSH. Para além disso, poderá seleccionar uma ligação recente na lista.

| 📑 🛪                                    | Network Folder Wizard — KDE Network Wizard           | ? | $\sim$ | $\sim$ | 8 |
|----------------------------------------|------------------------------------------------------|---|--------|--------|---|
| Add Network Folder                     |                                                      |   |        |        |   |
| Select the type of network folde       | er you wish to connect to and press the Next button. |   |        |        |   |
| 🔵 WebFolder (webdav)                   |                                                      |   |        |        |   |
| FTP                                    |                                                      |   |        |        |   |
| ○ Microsoft® Windows® ne               | twork drive                                          |   |        |        |   |
| <ul> <li>Secure shell (ssh)</li> </ul> |                                                      |   |        |        |   |
| Recent connection:                     |                                                      |   |        | $\sim$ |   |
|                                        |                                                      |   |        |        |   |
| Help                                   | < Back Next >                                        | ( | Canc   | el     |   |

A janela principal do Assistente de Pastas de Rede

### 2.1 Adicionar pastas de rede

As pastas de rede aparecem num local especial do Konqueror e do Dolphin, chamado de *pasta virtual*. Esta pasta é acedida ao escrever **remote**:/ na Barra de localização ou ao seleccionar a **Rede** no painel de **Locais**. Poderá então ver as pastas que tiver adicionado previamente ou usar o assistente para adicionar novas.

| , 💌    | *                  | remote   | - / – Dolphin         |               | ~ ^ 😣         |
|--------|--------------------|----------|-----------------------|---------------|---------------|
| <      |                    |          | d <u>&gt;</u> Preview | + Split       | ₀ Control     |
|        | 🖹 remote:/         |          |                       |               | ≪ ~           |
|        |                    | <u> </u> | <u> </u>              |               | 7             |
| ٨      | ATP Devices        | Network  | Samba Shares          | Add Ne<br>Fol | etwork<br>der |
| 3 Fold | ders, 1 File (0 B) |          |                       | 0             |               |

#### A pasta virtual com o assistente da Pasta de Rede

Falando em assistentes, o Assistente de Pastas de Rede pretende ser bastante simples de usar. Depois de abrir o assistente, você deverá escolher o tipo de pasta de rede a que deseja aceder. Quando passar para o próximo ecrã, só terá de preencher a informação pedida e o pior já terá passado. O passo final é introduzir o seu utilizador e senha para a partilha de rede a que deseja aceder.

Em baixo encontra-se uma lista, com a informação necessária pelo assistente, para criar as pastas de rede. Se uma opção não estiver disponível para uma determinada pasta, esta não terá de ser introduzida; isto é, as pastas de rede de Samba não necessitam de um item **Porto**.

#### Nome:

Aqui é onde você poderá indicar um nome para a ligação de rede. Só está limitado pela sua imaginação (ou alfabeto).

#### Utilizador:

Este é o nome de utilizador que será usado para estabelecer a ligação.

#### Servidor:

Este é o endereço do servidor que está a tentar adicionar. Poderá ser um endereço IP ou nome de domínio.

#### Porto:

Aqui você indica o número de porto a que se deseja ligar. Os valores predefinidos são normalmente os suficientes.

#### NOTA

Não está disponível para as pastas do Microsoft<sup>®</sup> Windows<sup>®</sup> (Samba).

#### Pasta:

A localização da pasta de rede a que se deseja ligar deverá ser indicada aqui.

#### Codificação:

Use os itens nesta lista para seleccionar uma codificação para as ligações de FTP e SSH.

#### Criar um ícone para esta pasta remota

Se esta opção estiver assinalada, será criado um ícone que permite o acesso através da pasta virtual remote:/. Se não estiver assinalada, será permitida uma ligação, mas não estará acessível a partir do remote:/.

### NOTA

A opção **Ligação recente:** permite-lhe ligar de novo ao último ponto de montagem de rede a que se ligou através do assistente, quer tenha sido criado um ícone quer não.

#### Usar encriptação

Se estiver assinalado, ficará activa a possibilidade de usar uma ligação segura.

#### NOTA

Só está disponível para as pastas de WebDav.

### Capítulo 3

# Viagem pelo KNetAttach

Esta será uma viagem rápida pelo Assistente de Pastas de Rede. Não se distraia, senão poderá perder o fio à meada.

Em baixo, poderá ver a janela principal do Assistente de Pastas de Rede. É aqui que selecciona o tipo de pasta que deseja adicionar ou ligar-se. Para esta viagem, será usado o FTP. Contém a maioria das opções que irá encontrar ao usar o assistente.

| 齸 🖈                                    | Network Folder Wizard — KDE Network Wizard           | ? | $\sim$ | ^      | 8 |
|----------------------------------------|------------------------------------------------------|---|--------|--------|---|
| Add Network Folder                     |                                                      |   |        |        |   |
| Select the type of network fold        | er you wish to connect to and press the Next button. |   |        |        |   |
| O WebFolder (webdav)                   |                                                      |   |        |        |   |
| FTP                                    |                                                      |   |        |        |   |
| Microsoft® Windows® ne                 | twork drive                                          |   |        |        |   |
| <ul> <li>Secure shell (ssh)</li> </ul> |                                                      |   |        |        |   |
| Recent connection:                     |                                                      |   |        | $\sim$ |   |
|                                        |                                                      |   |        |        |   |
| Help                                   | < Back Next >                                        |   | Canc   | el     |   |

Ok, optou-se então por adicionar uma pasta de FTP. Em baixo, poderá ver um exemplo do tipo de informação que irá necessitar para adicionar para o seu servidor de FTP em particular. Depois de preencher os dados, carregue em **Gravar & Ligar** e esperar pela magia. Ah sim, se o seu servidor necessitar de algum tipo de validação, é aqui que esta será pedida, antes de a ligação ser permitida.

| 齸 🗶                                                                                                    | Network Folder Wizard — KDE Network Wizard 🤉 🗸 💊 | 3 |  |  |  |  |  |
|----------------------------------------------------------------------------------------------------|--------------------------------------------------|---|--|--|--|--|--|
| Networ                                                                                                    | Network Folder Information                       |   |  |  |  |  |  |
| Enter a name for this <i>File Transfer Protocol connection</i> as well as a server address and folder path to use and press the <b>Save &amp; Connect</b> button. |                                                  |   |  |  |  |  |  |
| Name:                                                                                                    |                                                  |   |  |  |  |  |  |
| User:                                                                                                    |                                                  |   |  |  |  |  |  |
| Server:                                                                                                    | ftp.kde.org                                      |   |  |  |  |  |  |
| Port:                                                                                                    | 21 🗘                                             |   |  |  |  |  |  |
| Folder:                                                                                                    | /pub/kde                                         |   |  |  |  |  |  |
| Encoding:                                                                                                    | Unicode ( UTF-8 ) V                              |   |  |  |  |  |  |
|                                                                                                    | Create an icon for this remote folder            |   |  |  |  |  |  |
| Help                                                                                                    | < Back Save & Connect Cancel                     |   |  |  |  |  |  |

Aqui, já está ligado e já poderá navegar na sua partilha acabada de adicionar. Divirta-se!

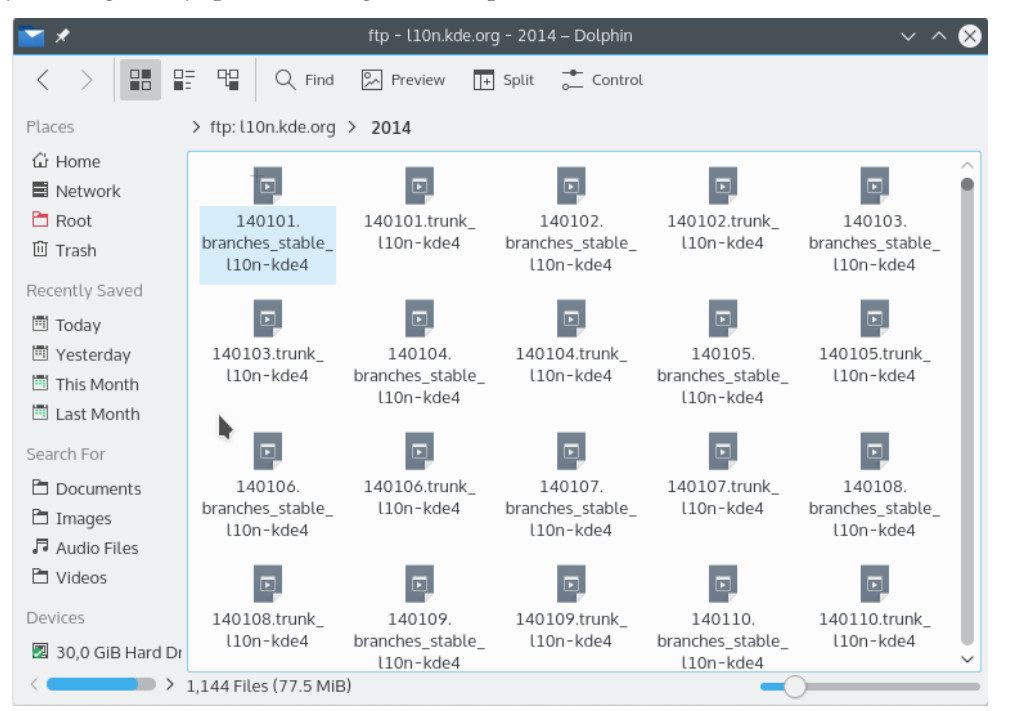

Para voltar às pastas de rede, tudo o que é necessário é escrever remote: / na barra de **Localização:** do Konqueror ou Dolphin, ou ainda seleccionar a **Rede** no painel **Locais**.

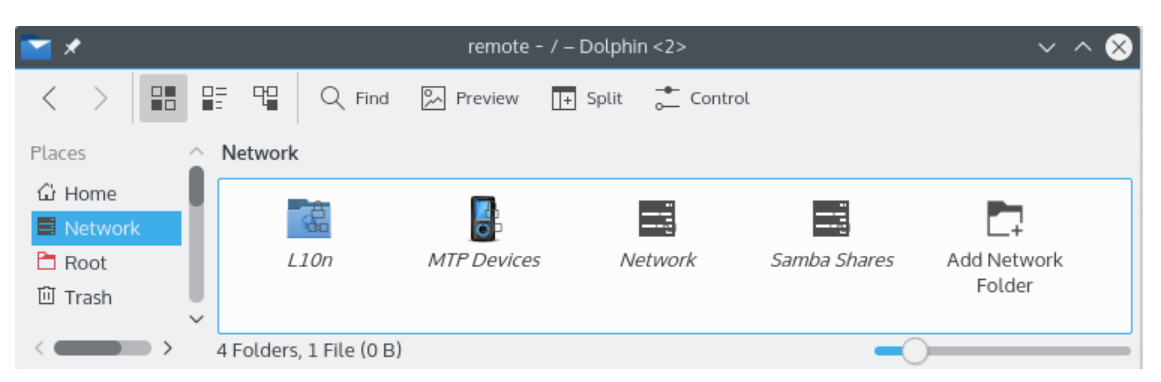

Poderá até adicionar novas pastas na mesma localização se usar a opção **Adicionar uma Pasta de Rede**. Sendo assim, chegou-se ao fim da nossa viagem (bem que se disse que seria rápido). Deseja-se ao utilizador a melhor sorte com as suas aventuras de pastas de rede ;-)

### Capítulo 4

## Créditos e Licença

KNetAttach

Programa com 'copyright' 2004 de George Staikos staikos@kde.org Documentação Copyright (c) 2005 Orville Bennett obennett@hartford.edu Tradução de José Nuno Pires zepires@gmail.com A documentação está licenciada ao abrigo da GNU Free Documentation License. Este programa está licenciado ao abrigo da GNU General Public License.